| 1. ENDEREÇO DE ACESSO AO SGE | 2  |
|------------------------------|----|
| 2. TELA DE ACESSO AO SGE     | 2  |
| 3. ESCOLA                    | 3  |
| 4. RELATÓRIOS                | 5  |
| 5. SUPORTE E ORIENTAÇÕES     | 14 |

# **1. ENDEREÇO DE ACESSO AO SGE**

O endereço para acesso ao Sistema de Gestão Escolar é: **sge.seduc.to.gov.br**, não é necessário acrescentar no início do endereço o protocolo WWW.

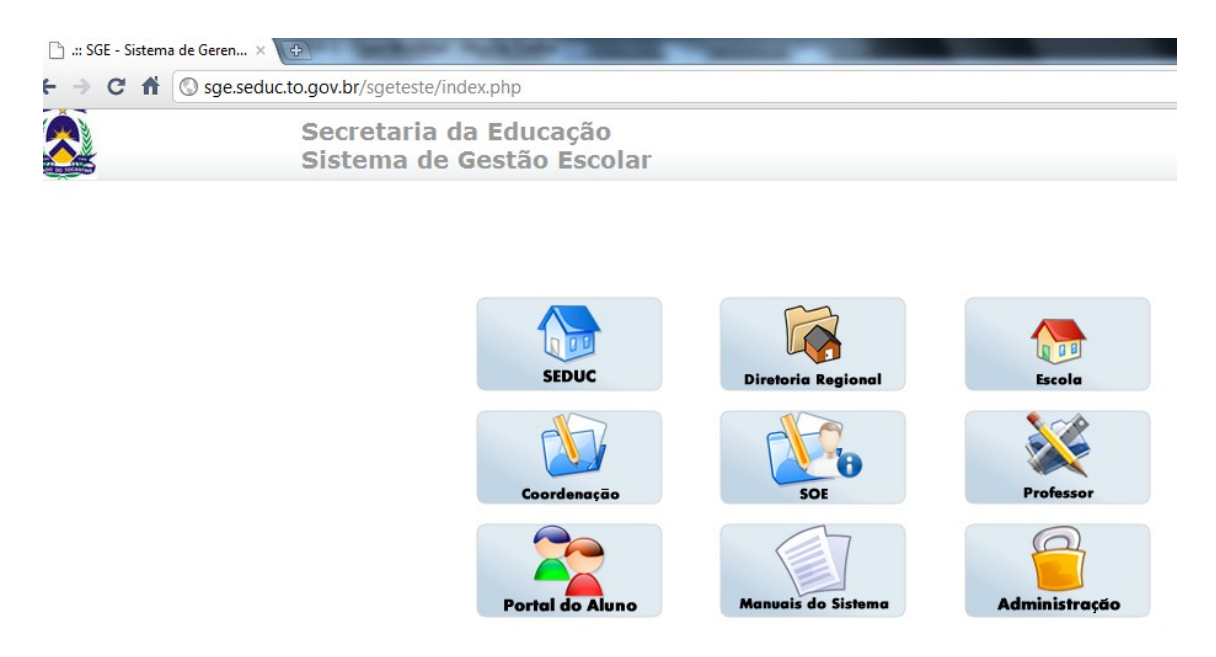

Após o carregamento da tele inicial, clique no ícone correspondente à coordenação.

# 2. TELA DE ACESSO AO SGE

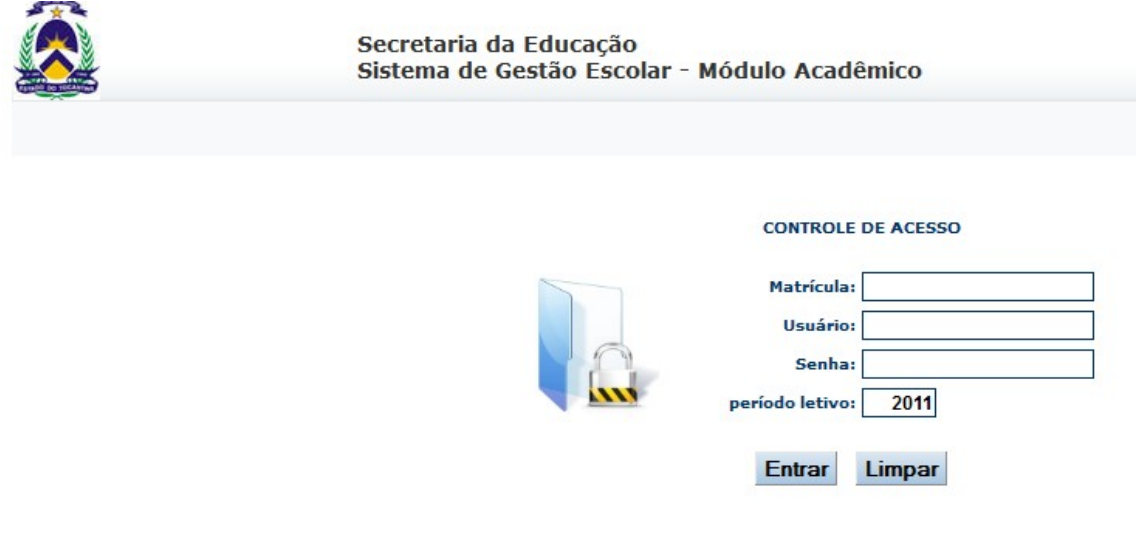

#### **Preencha os campos:**

| Matrícula | : matrícula funcional do servidor |
|-----------|-----------------------------------|
| Usuário   | : login do usuário do sistema     |
| Senha     | : senha do usuário do sistema     |

Periodo letivo : ano letivo

Após preencher os campos, clique no botão Entrar. Para limpar os campos, clique no botão Limpar.

# 3. ESCOLA

Ao clicar no menu ESCOLA, aparecerá a seguinte tela:

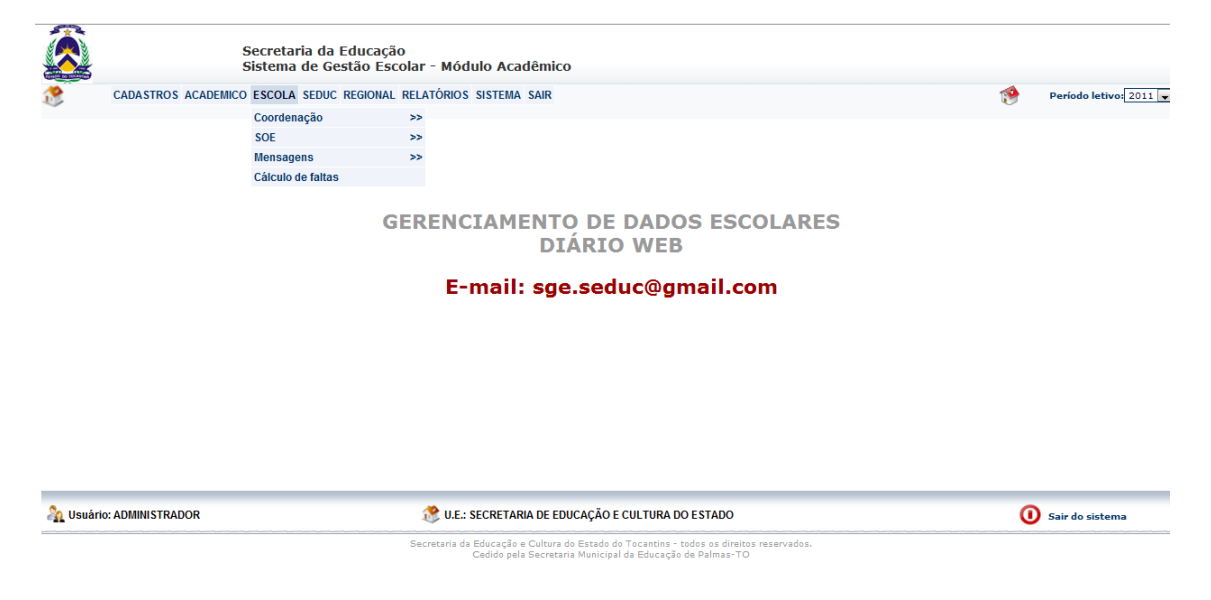

## 3.1 Coordenação

Ao clicar no item Coordenação, a seguinte tela surgirá:

| CADASTROS ACADEMICO ES<br>Ca<br>Si<br>M | SCOLA SEDUC REGIONAL RE<br>oordenação ><br>OE ><br>tensagens > | LATÓRIOS SISTEMA SAIR<br>Diário de classe<br>2 Cômputo de Aulas<br>> |                               | ۲ | Período letivo: 20 |
|-----------------------------------------|----------------------------------------------------------------|----------------------------------------------------------------------|-------------------------------|---|--------------------|
| Ci                                      | aicuio de faitas                                               | RENCIAMENTO<br>DIÁI                                                  | DE DADOS ESCOLARES<br>RIO WEB |   |                    |
|                                         |                                                                | E-mail: sge.s                                                        | educ@gmail.com                |   |                    |
|                                         |                                                                |                                                                      |                               |   |                    |
|                                         |                                                                |                                                                      |                               |   |                    |

> Caso opte pelo item *Diário de Classe,* a seguinte tela aparecerá:

| Secretaria da Educação<br>Sistema de Gestão Escolar - Módulo Acadêmico           CADASTROS ACADEMICO COORDENAÇÃO ESCOLA RELATÓRIOS SISTEMA SAIR                                                                                               | 1 | Período letivo: 2011 💌 |
|----------------------------------------------------------------------------------------------------|---|------------------------|
| Turmai:     Selecione a turma     Disciplina:     Aguardando seleção da turma       Alunado     Conteúdo     Frequência     Notas     Relatórios       Listar alunos da turma selecionada     Imprimir lista de alunos (pai, mãe, tel. e end) | _ |                        |
|                                                                                                    |   |                        |

| Auguratio: ADMINISTRADOR | 🤔 U.E.: SECRETARIA DE EDUCAÇÃO E CULTURA DO ESTADO | 🚺 Sair do sistema |
|--------------------------|----------------------------------------------------|-------------------|
|                          |                                                    |                   |

Na tela do diário de classe da coordenação, selecionando a turma e disciplina, o coordenador poderá: listar os alunos da turma, imprimir listagem de alunos, acompanhar os conteúdos registrados por cada professor em suas respectivas disciplinas, imprimir o relatório de notas, imprimir o relatório de frequência das turmas / disciplinas equivalente a cada bimestre, como também visualizar os gráficos de rendimentos da turma.

Caso opte pelo item *Cômputo de aulas,* a seguinte tela aparecerá:

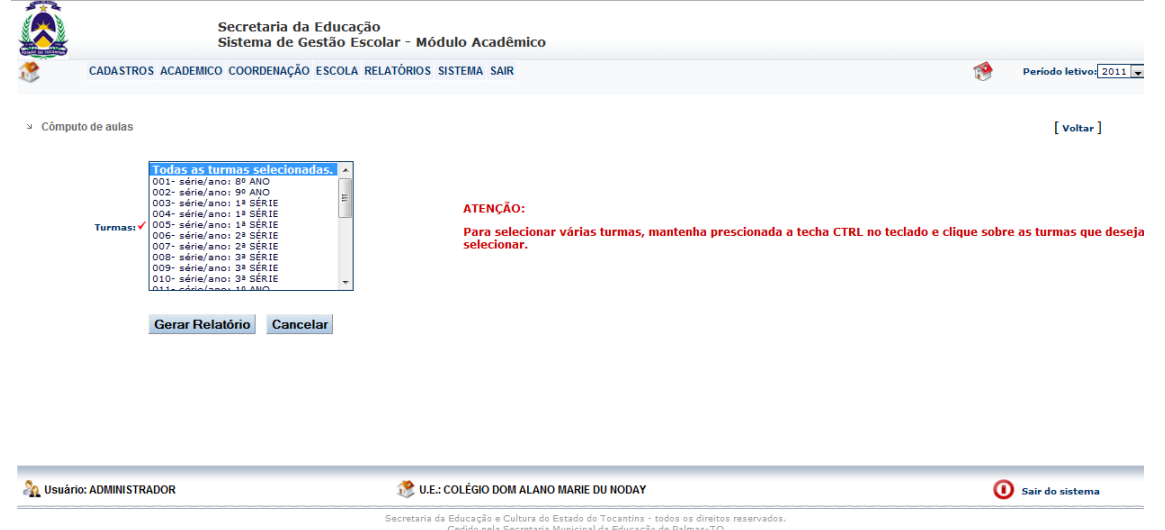

Para confirmar as turmas selecionadas, clique no botão Gerar Relatório. Para cancelar a operação, clique no botão Cancelar.

# 4. RELATÓRIOS

Ao clicar no menu **RELATÓRIOS**, aparecerá a seguinte tela:

|   | Secretaria da Educas<br>Sistema de Gestão E | ção<br>scolar - Módulo Acadêm   | ico                  |    |                        |
|---|---------------------------------------------|---------------------------------|----------------------|----|------------------------|
| 1 | CADASTROS ACADEMICO COORDENAÇÃO ESCOLA      | RELATÓRIOS SISTEMA SAIR         |                      | 19 | Período letivo: 2011 💌 |
| - |                                             | Quadro de turmas                |                      |    |                        |
|   |                                             | Mapa de notas                   |                      |    |                        |
|   |                                             | Cômputo de aulas                |                      |    |                        |
|   |                                             | Boletim                         |                      |    |                        |
|   |                                             | Demonstrativo de notas          |                      |    |                        |
|   |                                             | Quadro de professores           | O DE DADOS ESCOLARES |    |                        |
|   |                                             | Quadro de disciplinas por turma | APTO WEB             |    |                        |
|   |                                             | Relatórios diversos             | ».ARIO WED           |    |                        |
|   |                                             | Ata de resultado                | °s coduc@amail.com   |    |                        |
|   |                                             | Ficha individual                | s.seudc@yman.com     |    |                        |

| Augulatio: ADMINISTRADOR | 🧷 U.E.: SECRETARIA DE EDUCAÇÃO E CULTURA DO ESTADO                                                                                                   | 0 Sair do sistema |
|--------------------------|----------------------------------------------------------------------------------------------------|-------------------|
|                          | Secretaria da Educação e Cultura do Estado do Tocantins - todos os direitos reservados.<br>Cedido pela Secretaria Municipal da Educação de Palmas-TO |                   |

## 4.1 QUADRO DE TURMAS

|       |              | Secretaria da Educação<br>Sistema de Gestão Escolar - Módulo Acadêr | nico                    |     |          |            |           |              |    |        |         |               |     |
|-------|--------------|---------------------------------------------------------------------|-------------------------|-----|----------|------------|-----------|--------------|----|--------|---------|---------------|-----|
| 1     | CADASTROS    | S ACADEMICO COORDENAÇÃO ESCOLA RELATÓRIOS SISTEMA SAIR              |                         |     |          |            |           | 1            |    | Períod | o letiv | <b>p:</b> 201 | 1 🗸 |
| ע Qua | dro de Turma | IS .                                                                | Imprimir quadro de turn | nas | Corrigin | quadro (   | de turmas |              |    |        | [ vol   | tar ]         |     |
| Cod.  | Turma        | série / Período / Modalidade                                        | statu                   | s   | Tipo     | Turno      | Capac.    | Matriculados | v  | м      | F.      | т             | D   |
| 351   | 001          | 8° ANO - ENSINO FUNDAMENTAL 1° AO 9° ANO                            | ativa                   |     | anual    | MAT        | 37        | 37           | 0  | 17     | 20      | 0             |     |
| 352   | 002          | 9° ANO - ENSINO FUNDAMENTAL 1° AO 9° ANO                            | ativa                   |     | anual    | MAT        | 37        | 35           | 2  | 17     | 18      | 0             |     |
| 353   | 003          | 1º SÉRIE - ENSINO MÉDIO BÁSICO                                      | ativa                   |     | anual    | MAT        | 38        | 38           | 0  | 20     | 18      | 0             |     |
| 354   | 004          | 1º SÉRIE - ENSINO MÉDIO BÁSICO                                      | ativa                   |     | anual    | MAT        | 40        | 39           | 1  | 19     | 20      | 0             |     |
| 355   | 005          | 1º SÉRIE - ENSINO MÉDIO BÁSICO                                      | ativa                   |     | anual    | MAT        | 39        | 39           | 0  | 26     | 13      | 0             |     |
| 356   | 006          | 2ª SÉRIE - ENSINO MÉDIO BÁSICO                                      | ativa                   |     | anual    | MAT        | 38        | 37           | 1  | 14     | 24      | 0             |     |
| 357   | 007          | 2ª SÉRIE - ENSINO MÉDIO BÁSICO                                      | ativa                   |     | anual    | MAT        | 39        | 37           | 2  | 12     | 25      | 0             |     |
| 358   | 008          | 3 <sup>a</sup> SÉRIE - ENSINO MÉDIO BÁSICO                          | ativa                   |     | anual    | MAT        | 35        | 35           | 0  | 12     | 24      | 0             |     |
| 359   | 009          | 3ª SÉRIE - ENSINO MÉDIO BÁSICO                                      | ativa                   |     | anual    | MAT        | 36        | 35           | 1  | 13     | 21      | 0             |     |
| 360   | 010          | 3ª SÉRIE - ENSINO MÉDIO BÁSICO                                      | ativa                   |     | anual    | MAT        | 36        | 34           | 2  | 13     | 21      | 1             |     |
| 361   | 011          | 1° ANO - ENSINO FUNDAMENTAL 1° AO 9° ANO                            | ativa                   |     | anual    | VES        | 35        | 14           | 21 | 11     | 3       | 0             |     |
| 362   | 012          | 2° ANO - ENSINO FUNDAMENTAL 1° AO 9° ANO                            | ativa                   |     | anual    | VES        | 35        | 21           | 14 | 10     | 11      | 0             |     |
| 363   | 013          | 3° ANO - ENSINO FUNDAMENTAL 1° AO 9° ANO                            | ativa                   |     | anual    | VES        | 35        | 20           | 15 | 9      | 11      | 0             |     |
| 364   | 014          | 4° ANO - ENSINO FUNDAMENTAL 1° AO 9° ANO                            | ativa                   |     | anual    | VES        | 35        | 20           | 15 | 9      | 11      | 0             |     |
| 365   | 015          | 5° ANO - ENSINO FUNDAMENTAL 1° AO 9° ANO                            | ativa                   |     | anual    | VES        | 35        | 35           | 0  | 15     | 20      | 0             |     |
| 366   | 016          | 6° ANO - ENSINO FUNDAMENTAL 1° AO 9° ANO                            | ativa                   |     | anual    | VES        | 35        | 35           | 0  | 18     | 17      | 0             |     |
| 367   | 017          | 7° ANO - ENSINO FUNDAMENTAL 1° AO 9° ANO                            | ativa                   |     | anual    | VES        | 35        | 30           | 5  | 17     | 13      | 0             |     |
| 368   | 018          | 7° ANO - ENSINO FUNDAMENTAL 1° AO 9° ANO                            | ativa                   |     | anual    | VES        | 35        | 29           | 6  | 13     | 16      | 0             |     |
| 369   | 019          | 8° ANO - ENSINO FUNDAMENTAL 1° AO 9° ANO                            | ativa                   |     | anual    | VES        | 35        | 33           | 2  | 19     | 14      | 0             |     |
| 370   | 020          | 8° ANO - ENSINO FUNDAMENTAL 1° AO 9° ANO                            | ativa                   |     | anual    | VES        | 35        | 33           | 2  | 17     | 16      | 0             |     |
| 371   | 021          | 9° ANO - ENSINO FUNDAMENTAL 1° AO 9° ANO                            | ativa                   |     | anual    | VES        | 37        | 37           | 0  | 12     | 25      | 0             |     |
| 372   | 022          | 1 <sup>a</sup> SÉRIE - ENSINO MÉDIO BÁSICO                          | ativa                   |     | anual    | NOT        | 47        | 47           | 0  | 24     | 23      | 0             |     |
| 373   | 023          | 2ª SÉRIE - ENSINO MÉDIO BÁSICO                                      | ativa                   |     | anual    | NOT        | 51        | 51           | 0  | 27     | 23      | 0             |     |
| 374   | 024          | 3 <sup>a</sup> SÉRIE - ENSINO MÉDIO BÁSICO                          | ativa                   |     | anual    | NOT        | 35        | 33           | 2  | 16     | 17      | 0             |     |
| 375   | 025          | 3 <sup>a</sup> SÉRIE - ENSINO MÉDIO BÁSICO                          | ativa                   |     | anual    | NOT        | 35        | 32           | 3  | 14     | 18      | 0             |     |
|       |              |                                                                     |                         |     | Tot      | al alunos: | 930       | 838          | 94 | 394    | 442     | 1             | 0   |

Legenda: V: Vagas M: Masculino F: Feminino T: Transferido D: Desistente

🏠 Usuário: ADMINISTRADOR

🎊 U.E.: COLÉGIO DOM ALANO MARIE DU NODAY

Sair do sistema

### 4.2 <u>MAPA DE NOTAS</u> Secretaria da Educação Sistema de Gestão Escolar - Módulo Acadêmico CADASTROS ACADEMICO COORDENAÇÃO ESCOLA RELATÓRIOS SISTEMA SAIR Período letivo: 2011 💌 1 Mapas de Notas [ Voltar ] Turmas: ✓ Selecione a turma -Disciplinas: 🗸 Selecione a disciplina 💌 Gerar Mapa de Notas... Aguardando seleção da turma .. AUSUÁRIO: ADMINISTRADOR ne.: Colégio dom Alano Marie du Noday Sair do sistema Secretaria da Educação e Cultura do Estado do Tocantins - todos os direitos reservados. Cedido pela Secretaria Municipal da Educação de Palmas-TO Preencha os campos: Turmas : Selecione as turmas *Disciplinas* : Selecione as disciplinas Após os campos preenchidos, clique no botão Gerar Mapa de Notas..... Caso queira imprimir o Mapa de Notas clique na figura Impri

Caso queira ver o Gráfico Mapa de Notas, clique na figura Gráfico

| \lambda Usuário: | : ADMINISTRADOR                                                                                                    | 🎊 U.E.: COLÉGIO DOM ALANO MARIE DU NODAY                                      | 0 Sair do sistema                                                            |
|------------------|----------------------------------------------------------------------------------------------------|-------------------------------------------------------------------------------|------------------------------------------------------------------------------|
| ⇒ Cômputo        | Todas as turmas selectonadas.         001: séria/ano: 89 ANO         002: séria/ano: 99 ANO         003: séria/ano: 96 ANO         003: séria/ano: 96 ANO         003: séria/ano: 96 ANO         005: séria/ano: 96 ANO         005: séria/ano: 96 ANO         005: séria/ano: 92 Séria         005: séria/ano: 25 Séria         005: séria/ano: 25 | ATENÇÃO:<br>Para selecionar várias turmas, mantenha prescionad<br>selecionar. | [ voltar ]<br>da a techa CTRL no teclado e clique sobre as turmas que deseja |
| <b>19</b>        | CADASTROS ACADEMICO COORDENAÇÃO ESCOLA R                                                                                                    | LATÓRIOS SISTEMA SAIR                                                         | Período letivo: 2011 💽                                                       |
|                  | Secretaria da Educaçã<br>Sistema de Gestão Esc                                                                                                    | )<br>olar - Módulo Acadêmico                                                  |                                                                              |

#### 4.3 CÔMPUTO DE AULAS

Selecione a turma. Para selecionar várias turmas, mantenha pressionada a tecla CTRL no teclado e clique sobre as turmas desejadas. Após a seleção, clique no botão Gerar Relatório. Para cancelar a operação,

clique no botão Cancelar

| Se<br>Sis                   | cretaria da Educação<br>itema de Gestão Escolar - Módulo Acadêmico                                                     |   |                     |
|-----------------------------|----------------------------------------------------------------------------------------------------|---|---------------------|
| CADASTROS ACADEMICO C       | OORDENAÇÃO ESCOLA RELATÓRIOS SISTEMA SAIR                                                                              | 1 | Período letivo: 201 |
| Imprime Boletim             |                                                                                                    |   | [ Voltar ]          |
| Modalidade de Ensino:✔ Sele | scione abaixo                                                                                                    |   |                     |
| Turmas: V Sele              | scione a turma 💌                                                                                                    |   |                     |
| Alunos: Sele                | ecione um aluno 🔻                                                                                                    |   |                     |
| Ater                        | ıção: para imprimir de um aluno selecione o aluno na relação acima, para imprimir da turma toda não selecione o aluno. |   |                     |
| Ge                          | rar Boletim Cancelar                                                                                                   |   |                     |
|                             |                                                                                                    |   |                     |
|                             |                                                                                                    |   |                     |
|                             |                                                                                                    |   |                     |
|                             |                                                                                                    |   |                     |
|                             |                                                                                                    |   |                     |
|                             |                                                                                                    |   |                     |
|                             |                                                                                                    |   |                     |
|                             |                                                                                                    | _ |                     |

#### Preencha os campos:

| Modalidade de Ensino | : Selecione a modalidade de ensino |
|----------------------|------------------------------------|
| Turmas               | : Selecione a turma                |
| Alunos               | : Selecione o aluno                |

Para imprimir dados de um aluno selecione o aluno, para imprimir a turma toda não há necessidade de selecionar o aluno.

Após a seleção dos campos desejados, clique no botão Gerar Boletim ... Para cancelar a operação, clique no botão Cancelar .

## 4.5 DEMONSTRATIVO DE NOTAS

| Secretari<br>Sistema                                            | a da Educação<br>1e Gestão Escolar - Módulo Acadêmico                                                                                      |                                |                 |                         |
|-----------------------------------------------------------------|----------------------------------------------------------------------------------------------------|--------------------------------|-----------------|-------------------------|
| CADASTROS ACADEMICO COORDEN                                     | AÇÃO ESCOLA RELATÓRIOS SISTEMA SAIR                                                                                                    |                                | 1               | Período letivo: 2011 🗸  |
| <ul> <li>Demonstrativo de Notas Bimestrais por tur</li> </ul>   | ma                                                                                                    |                                |                 | [ Voltar ]              |
| Modalidade: ✔<br>Turmas: ✔<br>Selecione o tipo de disciplina: ✔ | Selecione abaixo 💌<br>Selecione a turma 💌                                                                                                  | Imprimir                       |                 | Gráfico                 |
|                                                                 | Gerar Mapa de Notas                                                                                                    |                                |                 |                         |
|                                                                 | Aguardando seleção da turma                                                                                                    |                                |                 |                         |
|                                                                 |                                                                                                    |                                |                 |                         |
|                                                                 |                                                                                                    |                                |                 |                         |
|                                                                 |                                                                                                    |                                |                 |                         |
| 🏠 Usuário: ADMINISTRADOR                                        | 🤔 U.E.: COLÉGIO DOM ALANO MARIE DU NODAY                                                                                                   |                                | 0               | Sair do sistema         |
|                                                                 | Secretaria da Educação e Cultura do Estado do Tocantins - todos os direitos n<br>Cedido pela Secretaria Municipal da Educação de Palmas-TO | eservados.                     |                 |                         |
| Preencha os can                                                 | npos:                                                                                                    |                                |                 |                         |
| Modalidade                                                      | : Selecione a modalidade de e                                                                                                    | nsino                          |                 |                         |
| Turmas                                                          | : Selecione a turma                                                                                                    |                                |                 |                         |
| Tipo de disciplina                                              | : Marque <sup> </sup>                                                                                                    | tipo da disci<br>da ou Oficina | plina<br>as Cui | - se Base<br>rriculares |

Após a seleção dos campos desejados, clique no botão Gerar Mapa de Notas...]. Caso queira imprimir o Demonstrativo de notas, clique na figura Imprimir .

Caso queira ver o Gráfico Demonstrativo de Notas, clique na figura Gráfico

|          |                           | Secretaria da<br>Sistema de G | Educação<br>estão Escolar - Módulo Acadêmico |               |                        |
|----------|---------------------------|-------------------------------|----------------------------------------------|---------------|------------------------|
| 1        | CADASTROS ACADEMICO       | D COORDENAÇÃO                 | ESCOLA RELATÓRIOS SISTEMA SAIR               |               | período letivo: 2011 💌 |
| v Quadra | de Drofosserae            |                               |                                              |               | free states from 1     |
| - Quauro | de Professores            |                               |                                              |               | [Imprimir] [Voitar]    |
| Professo | or(a): ALTINA FERREIRA DO | OS SANTOS                     |                                              |               |                        |
| Turma    | Série                     | Ano                           | Disciplina(s)                                | Carga Horária | Qtd. Aulas             |
| 007      | 2ª SERIE                  | 2011                          | HISTORIA                                     | 80            | 2                      |
| 800      | 3° SERIE                  | 2011                          | HISTORIA                                     | 80            | 2                      |
| 009      | 3° SERIE                  | 2011                          | HISTORIA                                     | 80            | 2                      |
| 010      | 3" SERIE                  | 2011                          | HISTORIA<br>WETÓDIA                          | 00            | 2                      |
| 022      | 1° SERIE<br>Da SÉDIE      | 2011                          | HISTORIA                                     | 08            | 2                      |
| 023      | 2- 3ERIE<br>23 CÉDIE      | 2011                          | HISTORIA                                     | 80            | 2                      |
| 024      | 23 SÉDIE                  | 2011                          | HISTORIA                                     | 80            | 2                      |
| 020      | 5 SERIE                   | 2011                          | INSTORIA                                     | 80            | 2                      |
|          |                           |                               |                                              |               |                        |
| Professo | or(a): ANA PAULA DE SENE  |                               |                                              |               |                        |
| Turma    | Série                     | Ano                           | Disciplina(s)                                | Carga Horária | Qtd. Aulas             |
|          |                           |                               |                                              |               |                        |
| Professo | r(a): ARLEM MILHOMEM CI   | HAVES                         |                                              |               |                        |
| Turma    | Série                     | Ano                           | Disciplina(s)                                | Carga Horária | Qtd. Aulas             |
| 001      | 8° ANO                    | 2011                          | GEOGRAFIA                                    | 80            | 2                      |
| 002      | 9° ANO                    | 2011                          | GEOGRAFIA                                    | 80            | 2                      |
| 016      | 6° ANO                    | 2011                          | GEOGRAFIA                                    | 80            | 2                      |
| 017      | 7° ANO                    | 2011                          | GEOGRAFIA                                    | 80            | 2                      |
| 018      | 7° ANO                    | 2011                          | GEOGRAFIA                                    | 80            | 2                      |
| 019      | 8° ANO                    | 2011                          | GEOGRAFIA                                    | 80            | 2                      |
| 020      | 8° ANO                    | 2011                          | GEOGRAFIA                                    | 80            | 2                      |
| 021      | 9° ANO                    | 2011                          | GEOGRAFIA                                    | 80            | 2                      |
| 003      | 1ª SÉRIE                  | 2011                          | GEOGRAFIA                                    | 80            | 2                      |
| 004      | 1ª SÉRIE                  | 2011                          | GEOGRAFIA                                    | 80            | 2                      |
| 005      | 1ª SÉRIE                  | 2011                          | GEOGRAFIA                                    | 80            | 2                      |
|          | 43.0000                   |                               |                                              |               | -                      |

### **4.6** QUADRO DE PROFESSORES

| 4.7        | QUADRO DE DISCIPLINAS POR TURMA                                        |                 |
|------------|------------------------------------------------------------------------|-----------------|
| à          | Secretaria da Educação<br>Sistema de Gestão Escolar - Módulo Acadêmico |                 |
| 1          | CADASTROS ACADEMICO COORDENAÇÃO ESCOLA RELATÓRIOS SISTEMA SAIR         |                 |
| ⊃Quadro de | Turmas com Disciplinas e Professores                                   | [ Imprimir quad |
| Turma: 001 |                                                                        |                 |
| Discipling |                                                                        |                 |

| Disciplina                          |                                    |     |     |
|-------------------------------------|------------------------------------|-----|-----|
| LINGUA PORTUGUESA                   | KEILA VIEIRA DE OLIVEIRA           | 200 | 5   |
| MATEMÁTICA                          | MATIJDE APARECIDA OLIVEIRA FONSECA | 200 | 5   |
| CÉNCLAS                             | FREDERICO BORGES DE ALMEIDA        | 120 | 3   |
| HISTORIA                            | DILCE AMALIA C. MACIEL             | 120 | 3   |
| GEOGRAFIA                           | ARLEM MILHOMEM CHAVES              | 120 | 3   |
| ARTE                                | EVELYN DA SILVA SANTOS             | 40  | 1   |
| EDUCAÇÃO FÍSICA                     | LEILA CRISTINA GOMES DE OLIVEIRA   | 80  | 2 2 |
| LÍNGUA ESTRANGEIRA MODERNA - INGLES | FÁTIMA MARIA BAGATINI              | 80  |     |
| Turma: 002                          |                                    |     |     |
| Disciplina                          |                                    |     |     |
| LÍNGUA PORTUGUESA                   | KEILA VIEIRA DE OLIVEIRA           | 200 | 5   |
| MATEMÁTICA                          | MATIUDE APARECIDA OLIVEIRA FONSECA | 200 | 5   |
| CÉNCIAS                             | FREDERICO BORGES DE ALMEDA         | 120 | 3   |
| HISTÓRIA                            | DICE AMALIA C. MACIEL              | 120 | 3   |

Período letivo: 2011 💌

[Voltar]

ro de turmas ]

#### 4.8 RELATÓRIOS DIVERSOS

O item *Relatórios Diversos* poderá emitir relatórios de Dados Estatísticos, Relação de pais e Declarações, como mostra a tela abaixo:

|          | Secretaria da Educa<br>Sistema de Gestão E | ção<br>scolar - Módulo Acadêmi             | со                                    |                                     |    |                        |
|----------|--------------------------------------------|--------------------------------------------|---------------------------------------|-------------------------------------|----|------------------------|
| 1        | CADASTROS ACADEMICO COORDENAÇÃO ESCOLA     | RELATÓRIOS SISTEMA SAIR                    |                                       |                                     | 19 | Período letivo: 2011 💌 |
| ~        |                                            | Quadro de turmas                           |                                       |                                     |    |                        |
|          |                                            | Mapa de notas                              |                                       |                                     |    |                        |
|          |                                            | Cômputo de aulas                           |                                       |                                     |    |                        |
|          |                                            | Boletim                                    |                                       |                                     |    |                        |
|          |                                            | Demonstrativo de notas                     |                                       |                                     |    |                        |
|          |                                            | Quadro de professores                      | O DE DADOS E                          | SCOLARES                            |    |                        |
|          |                                            | Quadro de disciplinas por turma            | ÁDTO WEB                              |                                     |    |                        |
|          |                                            | Relatórios diversos >>                     | Dados Estatísticos                    |                                     |    |                        |
|          |                                            | Ata de resultado >>                        | Relação de pais                       | com                                 |    |                        |
|          |                                            | Ficha individual                           | Declarações                           | com                                 |    |                        |
|          |                                            | Solicitação de transfe<br>Clique aqui para | rência.<br>a visualizar os pedido     | x<br>s de transferências.<br>Fechar |    |                        |
| 🦄 Usuári | io: ADMINISTRADOR                          | 🎊 U.E.: COLÉGIO DOM AL                     | ANO MARIE DU NODAY                    |                                     | C  | Sair do sistema        |
|          |                                            | Secretaria da Educação e Cultur            | a do Estado do Tocantins - todos os o | direitos reservados.                |    |                        |

> Caso opte pelo item **Dados Estatísticos**, a seguinte tela surgirá:

| -        |                                        | 🥙 ILE - COLÉGIO DOM ALANO MARIE DU NODAY                                     | Sais de sistema      |
|----------|----------------------------------------|------------------------------------------------------------------------------|----------------------|
|          |                                        |                                                                              |                      |
|          |                                        | Gerar relatório Cancelar                                                     |                      |
|          | Relatório                              | o: 💿 Aproveitamento escolar 🛛 Aprovados e reprovados 🖉 Distorção idade série |                      |
|          | Bimestre                               | e: 🜑 10 BIM 💿 20 BIM 💿 30 BIM 💿 40 BIM                                       |                      |
|          | Selecione o tipo de disciplina:        | 🖊 🔲 Base Comum 🔲 Parte Diversificada 🔲 Oficinas Curriculares 🔲 Todas         |                      |
|          | Modalidade de Ensino: 1                | ENSINO FUNDAMENTAL 1º AO 9º ANO<br>ENSINO MÉDIO BÁSICO                       |                      |
| ≥ Dado   | os estatítico - Aproveitamento Escolar |                                                                              | [ Voltar ]           |
| <b>?</b> | CADASTROS ACADEMICO COORDENAÇÃO ES     | COLA RELATÓRIOS SISTEMA SAIR                                                 | Período letivo: 2011 |
| ٨        | Secretaria da Ec<br>Sistema de Gest    | lucação<br>ão Escolar - Módulo Acadêmico                                     |                      |

#### Preencha os campos:

| Modalidade de Ens  | sino :Marque 🗹 ou desmarque 🔲 a opção                                                                                           |
|--------------------|----------------------------------------------------------------------------------------------------|
|                    | desejada da modalidade de ensino.                                                                                               |
| Tipo de disciplina | <i>:</i> Marque  wordesmarque  a opção - se Base<br>Comum ou Parte Diversificada ou Oficinas<br>Curriculares ou Todas           |
| Bimestre           | <i>:</i> Marque i ou desmarque o bimestre.                                                                                      |
| Relatório          | Marque i ou desmarque o tipo do relatório -<br>se Aproveitamento escolar ou Aprovados e<br>reprovados ou Distorção idade série. |

Após a seleção clique no botão Gerar Relatório. Para cancelar a operação clique no botão Cancelar

# Caso opte pelo item *Relação de pais*, a seguinte tela surgirá: Secretaria da Educação Sistema de Gestão Escolar - Módulo Acadêmico CADASTROS ACADEMICO COORDENAÇÃO ESCOLA RELATÓRIOS SISTEMA SAIR Periodo letivo 2011 Relação de pais por turma

 Relação et r
 n mas
 e na mas

 Image: Service de la service de la service de l

#### Preencha os campos:

*Relação de :* Marque <a>

 ou desmarque
 a relação - se pais ou mães ou pai e mãe.

Secretaria da Educação e Cultura do Estado do Tocantins - todos os direitos reservados. Cedido pela Secretaria Municipal da Educação de Palmas-TO

*Turmas* : Selecione a turma que deseja emitir a relação. Para selecionar várias turmas, clique na turma, mantenha pressionada a tecla CTRL no teclado e clique sobre as turmas que deseja selecionar.

Após a seleção dos campos desejados clique no botão Gerar Relatório. Para cancelar a operação clique no botão Cancelar.

> Caso opte pelo item **Declarações**, a seguinte tela surgirá:

|              | Secretaria da Educação<br>Sistema de Cestão Escolar - Módulo                                                                                                    | Acadêmico                                                                                                    |                                                |
|--------------|----------------------------------------------------------------------------------------------------|----------------------------------------------------------------------------------------------------|------------------------------------------------|
|              | CADASTROS ACADEMICO COORDENAÇÃO ESCOLA RELATÓRIOS SISTE                                                                                                    | MA SAIR                                                                                                    | 🥐 Período letivo: 2011 💌                       |
| > Impi       | rrime Declaraçõos<br>Turmas: ✓ Selecione a turma v<br>Alunos: Aguardando seleção da turma v<br>© Ficha de Matricula do Aluno<br>© Declaração de comprovação<br>Declaração de Comprovação<br>Declaração de Conclusão<br>© Declaração de Conclusão |                                                                                                    | [ Voltar ]                                     |
|              | Gerar Declaração Cancelar                                                                                                    |                                                                                                    |                                                |
| 🦓 Usuá       | ário: ADMINISTRADOR 🤔 U.E.: COLI                                                                                                    | ÉGIO DOM ALANO MARIE DU NODAY                                                                                                   | 🚺 Sair do sistema                              |
|              | Secretaria da Edu<br>Cedi                                                                                                    | cação e Cultura do Estado do Tocantins - todos os direitos reservados.<br>do pela Secretaria Municipal da Educação de Palmas-TO |                                                |
| Pre          | encha os campos:                                                                                                    |                                                                                                    |                                                |
| Turi<br>Alui | <i>mas :</i> Selecione a turm<br><i>nos :</i> Selecione o alune                                                                                                    | a do aluno<br>o que deseja emitir a de                                                                                          | eclaração                                      |
| Dec          | <i>clarações :</i> Marque <sup>(</sup> ou de<br>se Ficha de Matr                                                                                                    | esmarque 🤍 a declaraç<br>ícula do aluno ou Decla                                                                                | ão que deseja emitir -<br>ração de comprovação |

ou Declaração de Conclusão ou Declaração de Transferência ou Declaração de Passe Estudantil.

Após a seleção dos campos desejados, clique no botão. Gerar Declaração Para cancelar a operação clique no botão Cancelar.

## 4.9 ATA DE RESULTADO

O item *Ata de Resultado* poderá emitir relatórios de Ata de Resultado Bimestral, Ata Conselho de Classe e Ata de Resultado Final, como mostrado na tela abaixo:

|                                                                                            |          | Secretaria da Educ<br>Sistema de Gestão<br>CADASTROS ACADEMICO COORDENAÇÃO ESCO | ação<br>Escolar - Módulo Acadên<br>A RELATÓRIOS SISTEMA SAIR<br>Quadro de turmas<br>Mapa de notas<br>Cômputo de aulas<br>Boletim<br>Demonstrativo de notas<br>Quadro de professores<br>Quadro de disciplinas por turm<br>Relatórios diversos<br>Ata de resultado<br>Ficha individual | nico<br>O DE DADOS<br>a⇒<br>XAta de resultado bimestral<br>Ata de resultado final | ESCOLARES | * | Periodo letivo: 2011 💌 |
|--------------------------------------------------------------------------------------------|----------|---------------------------------------------------------------------------------|----------------------------------------------------------------------------------------------------|-----------------------------------------------------------------------------------|-----------|---|------------------------|
| 1 Usuário: ADMINISTRADOR 1 USUário: ADMINISTRADOR 2 U.E.: COLEGIO DOM ALANO MARIE DU NODAY | 🎝 Usuári | o: ADMINISTRADOR                                                                | 🎊 U.E.: COLÉGIO DOM .                                                                                                    | ALANO MARIE DU NODAY                                                              |           | G | Sair do sistema        |

Caso opte pelo item Ata de resultado bimestral, a seguinte tela surgirá:

| Secret   | Lário(a):✔<br>Dia: ▼ Mês:<br>Gerar ata bimestral                | Ano: 2011                            |                    |
|----------|-----------------------------------------------------------------|--------------------------------------|--------------------|
| po de di | sciplina: 🗸 🔲 Base Comum 🔲 Parte Diversifi                      | cada 🔲 Oficinas Curriculares 🗐 Todas |                    |
|          | Turma:✔ Selecione a turma abaixo<br>Etapa:✔ Selecione a etapa ▼ | ×                                    |                    |
| Ata de   | resultado bimestral                                             |                                      | [ Voltar ]         |
|          | CADASTROS ACADEMICO COORDENAÇÃO E                               | SCOLA RELATÓRIOS SISTEMA SAIR        | Período letivo: 20 |
|          | Sistema de Ges                                                  | tão Escolar - Módulo Acadêmico       |                    |

#### Preencha os campos:

*Turma :* Selecione a turma que deseja emitir a ata de resultado bimestral.

| Etapa                                            | <i>:</i> Selecione a etapa que deseja.                                                                                             |
|--------------------------------------------------|----------------------------------------------------------------------------------------------------|
| Tipo de discip                                   | <i>lina:</i> Marque I ou desmarque o tipo de disciplina - se Base comum ou Parte Diversificada ou Oficinas Curriculares ou Todas.  |
| <i>Secretário(a)</i><br><i>Dia</i><br>bimestral. | <ul> <li>Preencha por extenso o nome do(a) Secretário(a).</li> <li>Selecione o dia que deseja emitir a ata de resultado</li> </ul> |
| <i>Mês</i><br>bimestral.                         | : Selecione o mês que deseja emitir a ata de resultado                                                                             |
| Ano                                              | <i>:</i> Informe o ano.                                                                                                    |

Após preencher os campos desejados clique no botão Gerar ata bimestral

Caso opte pelo item Ata de conselho de classe a seguinte tela surgirá:

| Secretaria da Educação<br>Sistema de Gestão Escolar - Módulo Acadêmico                                      |                        |
|----------------------------------------------------------------------------------------------------|------------------------|
| CADASTROS ACADEMICO COORDENAÇÃO ESCOLA RELATÓRIOS SISTEMA SAIR                                              | período letivo: 2011 🖵 |
| a Ata de Conselho de Classe                                                                                 | [ Voltar ]             |
| Turma:                                                                                                    |                        |
| Etapair ( <u>Delecione a etapa</u> ). <u>Lev</u><br>Tipo de disciplina:<br>Secretário(a):<br>Secretário(a): |                        |
| Dia: V Mês: V Ano: 2011<br>Gerar ata bimestral                                                              |                        |
|                                                                                                    |                        |
|                                                                                                    |                        |
|                                                                                                    |                        |

| 🏠 Usuário: ADMINISTRADOR | 🥂 U.E.: SECRETARIA DE EDUCAÇÃO E CULTURA DO ESTADO                                                                                                   | O Sair do sistema                 |
|--------------------------|----------------------------------------------------------------------------------------------------|-----------------------------------|
|                          | Secretaria da Educação e Cultura do Estado do Tocantins - todos os direitos reservados.<br>Cedido pela Secretaria Municipal da Educação de Palmas-TO |                                   |
| Preencha os              | s campos:                                                                                                    |                                   |
| <i>Turma</i><br>Classe.  | : Selecione a turma que deseja emitir a Ata de C                                                                                                    | onselho de                        |
| Etapa                    | <i>:</i> Selecione a etapa que deseja.                                                                                                    |                                   |
| Tipo de discip           | olina: Marque 🗹 ou desmarque 🥅 o tipo de discip<br>comum ou Parte Diversificada ou Oficinas C<br>Todas.                                              | olina - se Base<br>urriculares ou |
| Secretário(a)            | : Preencha por extenso o nome do(a) Secretário(                                                                                                    | a).                               |
| <i>Dia</i><br>bimestral. | : Selecione o dia que deseja emitir a ata de resul                                                                                                   | tado                              |
| <i>Mês</i><br>bimestral. | : Selecione o mês que deseja emitir a ata de resu                                                                                                    | ultado                            |
| Ano                      | <i>:</i> Informe o ano.                                                                                                    |                                   |

> Caso opte pelo item **Ata de resultado final**, a seguinte tela surgirá:

| Secr<br>Siste                                                                                                    | etaria da Educação<br>ma de Gestão Escolar - Módulo Acadêmico                                                                                        |                                  |
|----------------------------------------------------------------------------------------------------|----------------------------------------------------------------------------------------------------|----------------------------------|
| CADASTROS ACADEMICO COO                                                                                                    | DRDENAÇÃO ESCOLA RELATÓRIOS SISTEMA SAIR                                                                                                    | 🤗 🛛 Período letivo: 2011 🖵       |
| ⊻ Ata de resultado final<br>Turma: ✓ <u>Seleciona</u><br>Tipo de disciplina: ✓<br>Modalidade de Ensiro<br>Secretário: ✓<br>Dia:<br>Visualiz | a turma abaixo 💌<br>onium 📄 Parte Diversificada<br>Intll 💿 Ens. Fundamental /Ensino Médio / EJA<br>                                                  | [ Voltar ]                       |
| \lambda Usuário: ADMINISTRADOR                                                                                                    | 🤔 U.E.: SECRETARIA DE EDUCAÇÃO E CULTURA DO ESTADO                                                                                                   | 🚺 Sair do sistema                |
| Preencha os ca                                                                                                    | Secretana da bulcăça e Cultura do Estado do Tocanina - todos de direitos reservados.<br>Cedido pala Secretaria Municipal da Educação de Palmas-TO    |                                  |
| Turma : S                                                                                                    | Selecione a turma que deseja emitir a A                                                                                                    | ta de resultado final.           |
| Tipo de disciplin<br>s                                                                                                    | a : Marque <sup>I</sup> ou desmarque <sup>I</sup><br>se Base comum<br>ou Parte Diversificada.                                                        | o tipo de disciplina -           |
| Modalidade de l                                                                                                    | <i>Ensino:</i> Marque 🥯 ou desmarque 🔍 - se<br>Ensino Fundamental/Ensino Médic                                                                       | e Educação Infantil ou<br>p/EJA. |
| <i>Secretário(a)<br/>Dia</i><br>bimestral.                                                                                                  | <ul> <li><i>i</i> Preencha por extenso o nome do(a) Secretário(a).</li> <li><i>i</i> Selecione o dia que deseja emitir a ata de resultado</li> </ul> |                                  |
| <i>Mês :</i> Selecione o mês que deseja er<br>pimestral.                                                                                    |                                                                                                    | a ata de resultado               |
| Ano                                                                                                    | <i>:</i> Informe o ano.                                                                                                    |                                  |

Após preencher os campos desejados, clique no botão Visualizar impressão ata final.

## 4.10 FICHA INDIVIDUAL

|                        | Secretaria da Educação e Cultura do Estado do Tocantins - todos os direitos reservados.                                                   |                                            |
|------------------------|----------------------------------------------------------------------------------------------------|--------------------------------------------|
| Usuário: ADMINISTRADOF | 🤔 U.E.: SECRETARIA DE EDUCAÇÃO E CULTURA DO ESTADO                                                                                        | 0 Sair do sistema                          |
|                        |                                                                                                    |                                            |
|                        |                                                                                                    |                                            |
|                        | visualizar impressao registrar observação incha individual.                                                                               |                                            |
|                        | ATENÇÃO: para imprimir as fichas de toda turma, selecione apenas a turma. Se for imprimir a ficha de um único alun<br>listagem de alunos. | io, selecione a turma e o aluno na caixa d |
| Carga horária:         | da matriz curricular     O do registro de aulas                                                                                           |                                            |
|                        | Dia: ¥ Mês: ¥ Ano: 2011                                                                                                    |                                            |
| Alunos: 🗸              | Aguardando seleção da turma" 💌                                                                                                    |                                            |
| Turmas: 🗸              | Selecione a turma                                                                                                    | []                                         |
| Impressão de ficha de  | indvidual de aproveitamento do aluno                                                                                                    | [ Voltar ]                                 |
| CADASTROS AC           | ADEMICO COORDENAÇÃO ESCOLA RELATÓRIOS SISTEMA SAIR                                                                                        | Período letivo: 20                         |
|                        | Sistema de Gestão Escolar - Módulo Acadêmico                                                                                              |                                            |

Dia: Selecione o dia que deseja que vá impresso na fichaindividual.Mês: Selecione o mês que deseja que vá impresso na fichaindividual.Ano: Insira o ano.

*Carga Horária* : Marque ou desmarque o campo - se da matriz curricular ou do registro de aulas.

Para imprimir as fichas de toda a turma, selecione apenas a turma. Se for imprimir a ficha de um único aluno, selecione a turma e o aluno.

Após preencher os campos desejados, clique no botão Visualizar impressão. Caso queira registrar uma observação na ficha individual, clique no botão Registrar observação ficha individual. conforme demonstra a tela abaixo:

| Secretaria da Educação<br>Sistema de Gestão Escolar                                                                                                    | r - Módulo Acadêmico                        |                                                                          |
|----------------------------------------------------------------------------------------------------|---------------------------------------------|--------------------------------------------------------------------------|
| CADASTROS ACADEMICO COORDENAÇÃO ESCOLA RELATI                                                                                                    | Período letivo: 2011 💌                      |                                                                          |
| <ul> <li>Impressão de ficha de indvidual de aproveitamento do aluno</li> <li>Turmas: V 001 - série/Ano: 8º ANO - Turno: MATUTIN<br/>Alunos: V ALINE ALVES DA SILVA</li> <li>Dia: I V Mês: Feverei</li> <li>Carga horária: O da matriz curricular O do registro</li> <li>ATENÇÃO: para imprimir as fichas de listagem de alunos.</li> <li>Visualizar impressão Registration</li> </ul> | NC v<br>v<br>Registro de observações X<br>e | [ voltar ]<br>de um único aluno, selecione a turma e o aluno na caixa de |
| Sa Usuário: ADMINISTRADOR                                                                                                    | Salvar Cancelar Fechar                      | Sair do sistema                                                          |

Após inserir as informações no campo Registro de observações, clique no botão <sup>Salvar</sup>. Para cancelar a operação, clique na opção <sup>Cancelar</sup>. Para fechar a janela, clique no botão <sup>Fechar</sup>.

# **5. SUPORTE E ORIENTAÇÕES**

Para suporte e orientações sobre o SGE envie e-mail para : **sge@seduc.to.gov.br**